#### VIDEOGRABBER UVG-002

Download the latest driver for the grabber (Honestech TVR): <u>https://gmb.nl/Repository/7998/UVG-002\_driver\_233E0F02-F8B4-4A6A-9D3C-34BEDD302A8C.zip</u>

### Double click on new drive voor UVG-002

UVG-002\_driver\_233E0F02-F8B4-4A6A-9D3C-34BEDD302A8C (1).zip (Evaluatiekopie) Bestand Opdrachten Extra Favorieten Opties Help FF Toevoegen Uitpakken in Testen Weergeven Verwijderen Zoeken Wizard Info Viruscontrole Commentaar SFX  $\uparrow$ WVG-002\_driver\_233E0F02-F8B4-4A6A-9D3C-34BEDD302A8C (1).zip - ZIP archief, oorspronkelijke grootte 116,766,820 bytes Naam Grootte Ingepakt Type Gewijzigd CRC32 File folder new drive for UVG-002

### Double click on autorun.exe application

WG-002\_driver\_233E0F02-F8B4-4A6A-9D3C-34BEDD302A8C (1).zip (Evaluatiekopie)

| Bestand Opdrachten Extra Favoriete | n Opties Help       |           |                         |                   |                |                                 |
|------------------------------------|---------------------|-----------|-------------------------|-------------------|----------------|---------------------------------|
|                                    | T M                 |           | × 1                     | 0                 | E              | <b></b>                         |
| Toevoegen Uitpakken in Testen W    | eergeven Verwijdere | n Zoekei  | n Wizard Info           | Viruscontrole C   | ommentaar      | SFX                             |
| 1 UVG-002_driver_233E0F02-F8       | 3B4-4A6A-9D3C-34BE  | DD302A8   | C (1).zip\new drive for | UVG-002 - ZIP arc | hief, oorspron | kelijke grootte 116,766,820 byt |
| Naam                               | Ğrootte             | Ingepakt  | Туре                    | Gewijzigd         | CRC32          |                                 |
|                                    |                     |           | File folder             |                   |                |                                 |
| Drivers                            |                     |           | File folder             | 6/21/2016 10:4    |                |                                 |
| AutoPlay                           |                     |           | File folder             | 6/21/2016 8:23    | 1              |                                 |
| 🔟 autorun.exe                      | 2,830,336           | 1,300,956 | Application             | 6/20/2016 10:4    | 4559DD6D       |                                 |
| Video Grabber user-manual.pdf      | 1,991,311           | 1,935,620 | Microsoft Edge PD       | 6/20/2016 10:4    | 03DA00A3       |                                 |
| SN.txt                             | 29                  | 31        | Text Document           | 3/24/2011 12:1    | DD0288A8       |                                 |
| autorun.inf                        | 29                  | 29        | Setup Information       | 6/20/2016 10:4    | E9556206       |                                 |

#### Give permission on the message from Windows

You should get installation screen

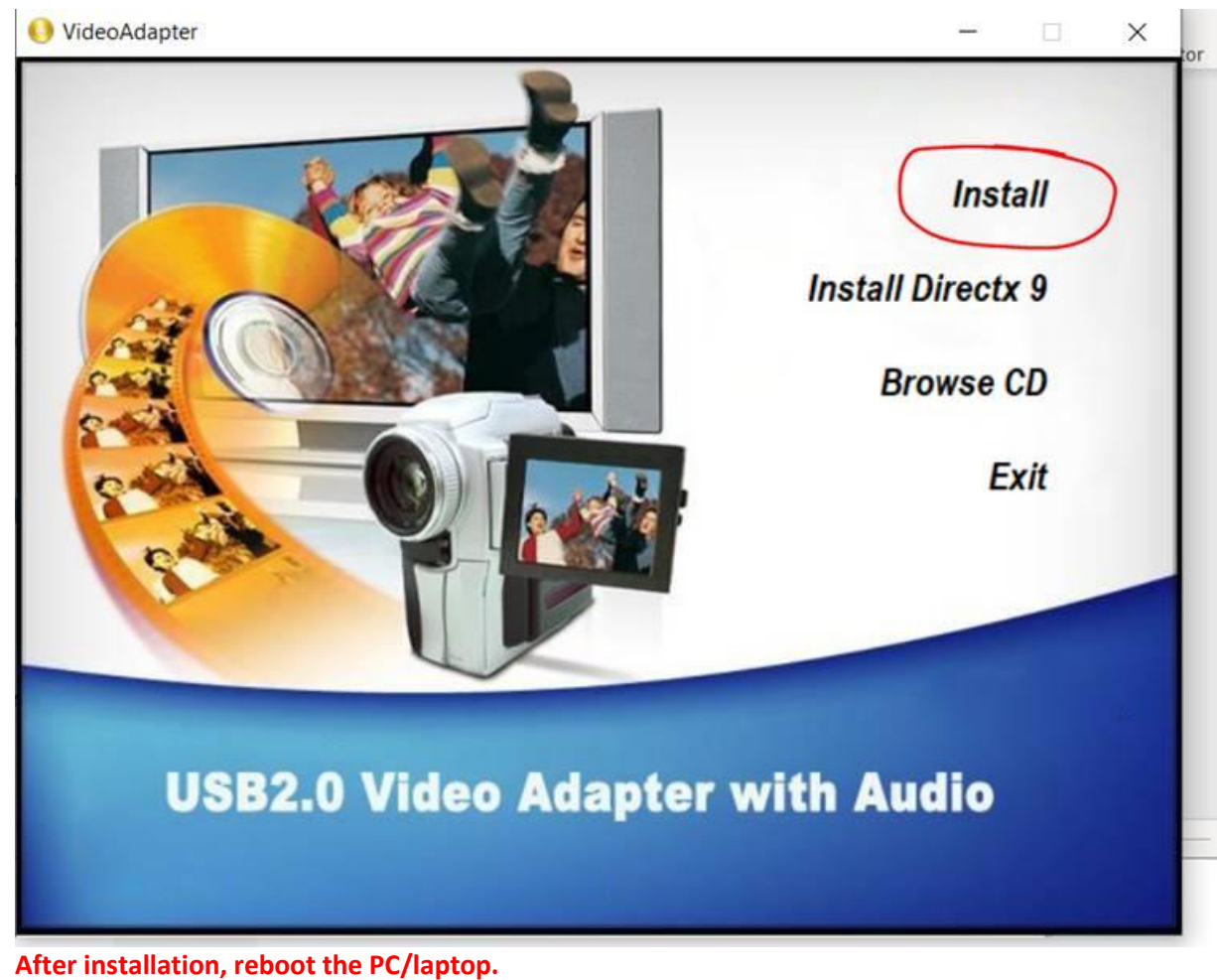

## Serialnumber is here:

UVG-002\_driver\_233E0F02-F8B4-4A6A-9D3C-34BEDD302A8C (1).zip (Evaluatiekopie)

| Bestand Opdrachten Extra Favorieten | Opties Help      |           |                         |                   |                |                            |
|-------------------------------------|------------------|-----------|-------------------------|-------------------|----------------|----------------------------|
| Toevoegen Uitpakken in Testen We    | ergeven Verwijde | ren Zoeke | n Wizard Info           | Viruscontrole C   | ommentaar      | SFX                        |
| 1 UVG-002_driver_233E0F02-F88       | 34-4A6A-9D3C-34  | BEDD302A8 | C (1).zip\new drive for | UVG-002 - ZIP arc | hief, oorspron | kelijke grootte 116,766,82 |
| Naam                                | Ğrootte          | Ingepakt  | Туре                    | Gewijzigd         | CRC32          |                            |
| 2 4                                 |                  |           | File folder             |                   |                |                            |
| Drivers                             |                  |           | File folder             | 6/21/2016 10:4    |                |                            |
| AutoPlay                            |                  |           | File folder             | 6/21/2016 8:23    |                |                            |
| autorun.exe                         | 2,830,336        | 1,300,956 | Application             | 6/20/2016 10:4    | 4559DD6D       |                            |
| 📾 Video Grabber user-manual.pdf     | 1,991,311        | 1,935,620 | Microsoft Edge PD       | 6/20/2016 10:4    | 03DA00A3       |                            |
| SN.txt                              | 29               | 31        | Text Document           | 3/24/2011 12:1    | DD0288A8       |                            |
| autorun.inf                         | 29               | 29        | Setup Information       | 6/20/2016 10:4    | E9556206       | -                          |

But to make it easy, serialnumber is: TVR25-NMBGG-HGGGH-362DC-6BMG6

You need to choose for OEM or AV to USB2.0 in the settings

**Open software and go to settings** 

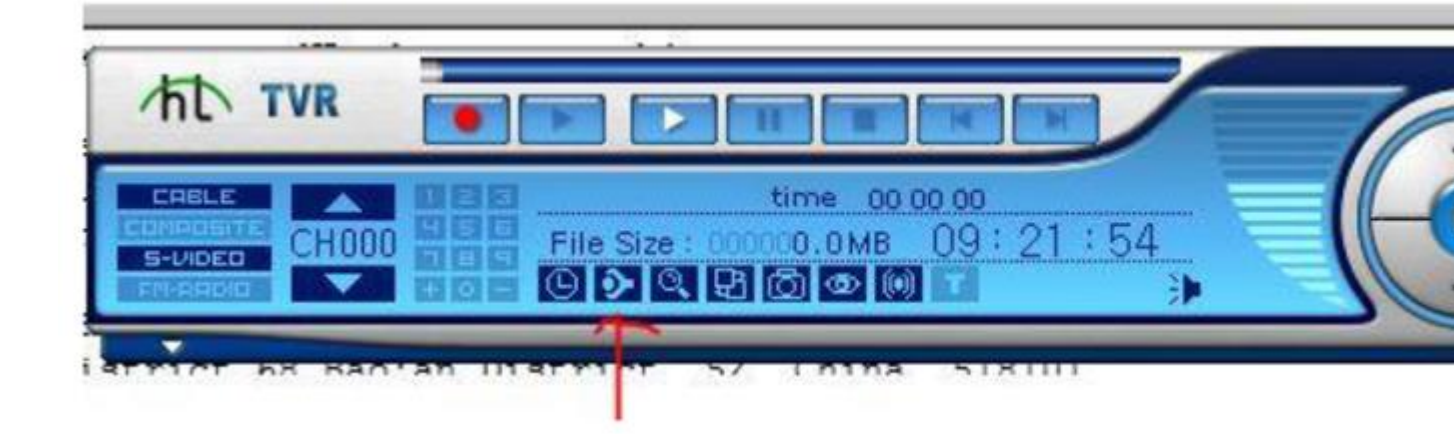

Open software and click on settings / properties In the settings, choose "video settings" and then "video recording device", select the correct video source. In most cases it will be indicated as OEM DEVICE or AV TO USB2.0

If there are problems such as: NO IMAGE then use OBS studio

## Free for download via: www.obsproject.com

On our YouTube channel a video with an explanation: https://www.youtube.com/watch?v=TX6JDPjQ4M0&feature=emb\_logo\_

If it still doesn't work properly:

- 1. Switch off virus scanner and check firewall if nothing is blocked
- 2. Try the USB extension cable from the packaging between the USB port and the grabber
- 3. If you are using the extension cable, try it without
- 4. If possible, connect the 3 cables directly to the VCR / camcorder
- 5. Press all cables firmly

# WHEN YOU HAVE NO SOUND IN OBS:

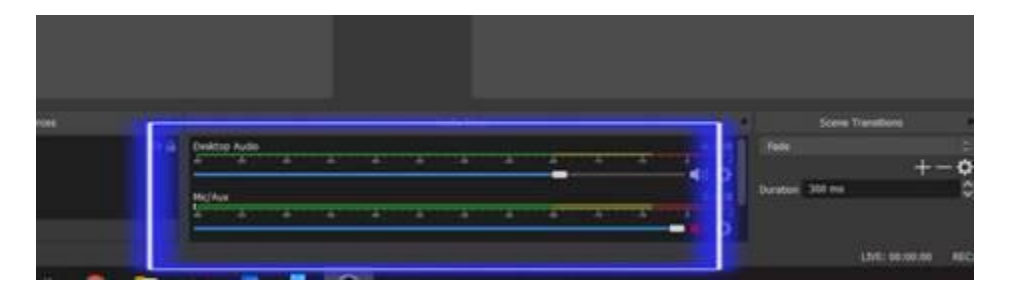

Click with right mouse button in this field of Desktop Audio and Mic / Aux

| OIS Static 2453 (He b), weeking - Partie United - Synes United |              |                                                                                             |                                                                        |                           | - <b>6</b> ×                                |
|----------------------------------------------------------------|--------------|---------------------------------------------------------------------------------------------|------------------------------------------------------------------------|---------------------------|---------------------------------------------|
| The Last View Public Score Collection Tools (185)              |              |                                                                                             |                                                                        |                           |                                             |
| - Proven                                                       |              |                                                                                             |                                                                        |                           |                                             |
|                                                                |              | 1<br>1<br>1<br>1<br>1<br>1<br>1<br>1<br>1<br>1<br>1<br>1<br>1<br>1<br>1<br>1<br>1<br>1<br>1 |                                                                        |                           |                                             |
| term de more<br>Jame ran Caber Mere                            | Đả Sutta ket |                                                                                             | Umisé Al-<br>Trué<br>Ranne<br>Cupi Tierre<br>Cupi Tierre<br>Verte Cupi |                           | Cardinal<br>Text Descrup                    |
| +- ~~ +- • ~~                                                  | Contract and |                                                                                             |                                                                        | •••°                      | lari bara bag<br>Mada tada<br>artinga<br>ta |
|                                                                |              |                                                                                             |                                                                        | UND REASON AND ADDRESS OF | N. 6.76, 16.01 (c)                          |
| .P Type here to search III                                     | 0 m e 🗉 📳    | 0                                                                                           |                                                                        | 01 A 62 10 d 0 🔤 04       | 6331M                                       |

## Then select Advanced Audio Properties from the drop-down menu that appears

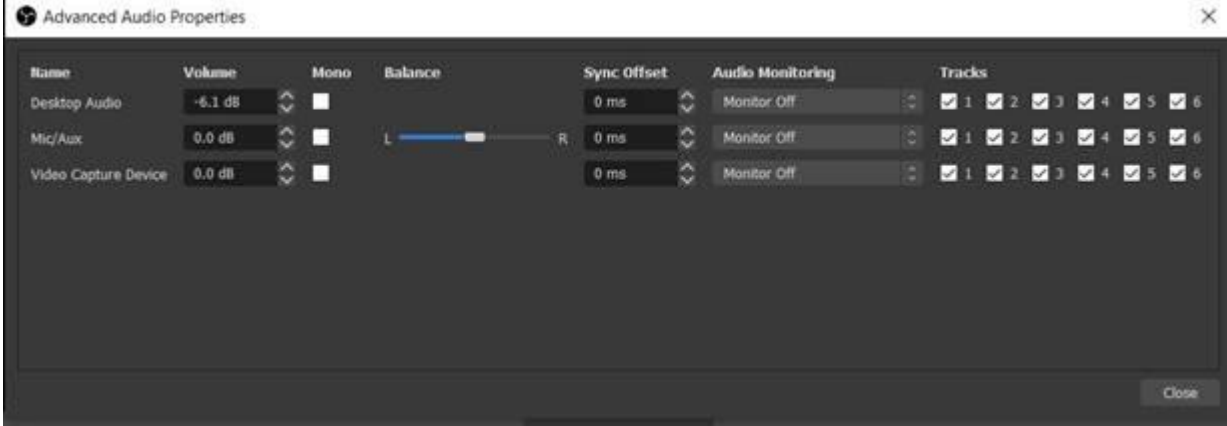

Then the sound can be set in 1 of these options. In this screen as it is now there is no sound. By pressing the arrows next to Monitor Off something else can be selected. In my case there is no connected video device.

## Information from internet:

# Monitor Off

With this option, the audio source is included in the recording or live stream, but you cannot monitor it when connected with headphones.

# Monitor Only (mute output)

This means that you can listen in with this audio source, but it will not be recorded. This is a useful feature for the advanced productions. Monitor and Output

This is the feature that matters. When you are connected with headphones, you can listen in and monitor with this audio source. To avoid 'feedback', it is wise not to use your computer or laptop speakers. Rather use headphones or earphones.

If there are any questions about OBS studio, you can contact them in various ways via their website https://obsproject.com/.

There are also many videos on youtube about the use of OBS studio: <u>https://www.youtube.com/results?search\_query=obs+studio</u>